## What is iThenticate?

iThenticate is a web-based program that allows you to check your written work for similarity to other published works. The program compares text in uploaded documents to an extensive database of web pages and scholarly content.

Using iThenticate can help you:

- avoid inadvertent plagiarism
- prevent copyright issues from excessive use of your own or others' text
- comply with the Australian Code for Responsible Conduct of Research (2007)
- to develop your writing and research integrity practices

iThenticate is provided to HDR Candidates and Research Staff at many universities in Australia already, and its use is becoming widely viewed as standard practice for researchers and thesis examiners worldwide.

## Log in to iThenticate

- 1. Go to: https://www.jcu.edu.au/graduate-research-school/ithenticate
- 2. Scroll down and select the Log into iThenticate button
- 3.

#### iThenticate

#### What is iThenticate?

iThenticate is a web-based program that allows you to check your written work for similarity to other published works. The program compares text in uploaded documents to an extensive database of web pages and scholarly content.

Using iThenticate can help you:

- Avoid inadvertent plagiarism
- Prevent copyright issues from excessive use of your own or others' text
- Comply with the Australian Code for Responsible Conduct of Research (2007)
- Develop your writing and research integrity practices

iThenticate is available to HDR Candidates and Research Staff at many universities in Australia already, and its use is becoming widely viewed as standard practice for researchers and thesis examiners worldwide.

#### How do I get access to iThenticate?

Access is automatically maintained via the JCU Central Authentication Service. Every HDR candidate with a current enrolment will be able to use the iThenticate program.

If you are a HDR Advisor you can request access to iThenticate by emailing grs@jcu.edu.au

#### Need help?

The iThenticate User Guide will help you to navigate the program. If you can't find what you are looking for please don't hesitate to contact the Graduate Research School at grs@jcu.edu.au

Log into iThenticate

- 4. You will be taken to the JCU Central Authentication Service page
- 5. Enter your JCU Login ID (jc number) and Password

| Central Authentication Service                                                                                                    | JAMES COOK<br>UNIVERSITY<br>AUSTRALIA |
|----------------------------------------------------------------------------------------------------|---------------------------------------|
| Enter your Login ID and Password   Login ID:   Password:   Warn me before logging me into other sites.                                               |                                       |
| Innovative<br>Research<br>Universities Member of Innovative Research Universities Feedback   Terms of use   Privacy statement   CRICOS Provider Code | 2:00117J                              |

## **Basic Navigation in iThenticate**

The main navigation bar at the top of the screen has three tabs. Upon logging in, you will automatically land on the folders page.

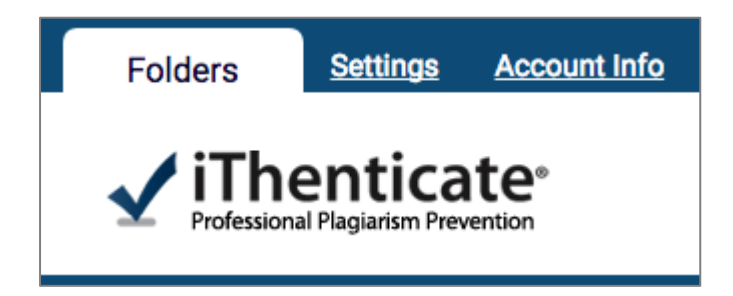

### **Folders**

This is the main area of iThenticate. From the folders page, you will be able to upload, manage and view documents.

For more information please go to Folders

### Settings

The settings page contains configuration options for the iThenticate interface.

For more information please go to Settings

### **Account Info**

The account information page contains the user profile and account usage. From here you can manage your own account. For more information please go to <u>Account Information</u>

# **Upload a Document in iThenticate**

1. iThenticate will provide you with a folder group My Folders and a folder within that group titled My Documents.

#### 2. Select My Documents

| My Folders     |  |
|----------------|--|
| I My Folders   |  |
| 合 My Documents |  |
| Trash          |  |

- 3. Select upload type:
  - a. Upload a file
  - b. Zip File upload
  - c. Cut & Paste

|          | Submit a document          |
|----------|----------------------------|
|          | 20,000 Documents remaining |
| <u>U</u> | oload a File               |
| Zi       | <u>o File Upload</u>       |
| <u>C</u> | <u>it &amp; Paste</u>      |
|          |                            |
| Vi       | ew: Recent Uploads         |

- 4. Upload File:
  - a. Author First Name and Author Last Name and the Document title
  - b. Select Choose File
  - c. Select the **Add another file** link to add another file. You can add up to ten files before submitting.
  - d. Select **Upload** to upload the document(s).

| 🗑 Upload a file                              | Return to Folders |
|----------------------------------------------|-------------------|
| Destination Folder                           |                   |
| My Folders - My Documents                    |                   |
| Upload #1                                    |                   |
| Author First Name                            |                   |
|                                              |                   |
| Author Last Name                             |                   |
|                                              |                   |
| Document Title                               |                   |
|                                              |                   |
| Browse for the file you would like to submit |                   |
| Choose File                                  |                   |
|                                              |                   |
|                                              |                   |
| 💠 Add another file                           |                   |
|                                              |                   |
| Upload Cancel                                |                   |

- 5. Zip File Upload:
  - a. Enter Author First Name and Author Last Name
  - b. Select Choose File
  - c. Select Upload

| 🗎 Zip File Upload                                                                                                    | Return to Folders                 |
|----------------------------------------------------------------------------------------------------|-----------------------------------|
| Your zip will be unpacted and the individual files uploaded. the title and author you provide here will be use as the default author and title for the file contained within the zip. You will files after uploading the zip file. | ill have the chance to change the |
| Destination Folder                                                                                                    |                                   |
| My Folders - My Documents                                                                                                    |                                   |
| Document information                                                                                                    |                                   |
| Author First Name                                                                                                    |                                   |
|                                                                                                    |                                   |
| Author Last Name                                                                                                    |                                   |
|                                                                                                    |                                   |
| Browse for the file you would like to submit                                                                                                    |                                   |
| Choose File                                                                                                    |                                   |
|                                                                                                    |                                   |
| upload Cascel                                                                                                    |                                   |

- 6. Cut & Paste:
  - a. Enter Author First Name and Author Last Name and the Document title
  - b. Highlight the selection you wish to check in your document
  - c. Copy the selection
  - d. Paste in the Paste your document field
  - e. Select Upload

| Cut & Paste Upload                                         | Return to Fold |
|------------------------------------------------------------|----------------|
| Paste your document directly into the area provided below. |                |
|                                                            |                |
| Destination Folder                                         |                |
| My Folders - My Documents                                  |                |
| Document information                                       |                |
| Author First Name                                          |                |
|                                                            |                |
| Author Last Name                                           |                |
|                                                            |                |
| Document Title                                             |                |
|                                                            |                |
|                                                            |                |
| Paste your document in the area below •                    |                |
|                                                            |                |
|                                                            |                |
|                                                            |                |
|                                                            |                |
|                                                            |                |
|                                                            |                |
|                                                            |                |
|                                                            |                |
|                                                            |                |
|                                                            |                |
| Upload Cancel                                              |                |
|                                                            |                |

# View the Similarity Report in iThenticate

1. Select the Percentage Button

| My Documents              | Documents | Sharir    | ng Setting                 | page 1 of 1<br>s |
|---------------------------|-----------|-----------|----------------------------|------------------|
| Title                     | Report    | Author    | Processed                  | Actions          |
| test<br>1 part - 54 words | 0%        | b ih blah | Mar 21, 2019<br>1:03:24 PM | â 🗹              |
|                           |           |           |                            | page 1 of 1      |

2. iThenticate Document viewer screen will open. The Match Overview can be viewed on the right hand side of the screen.

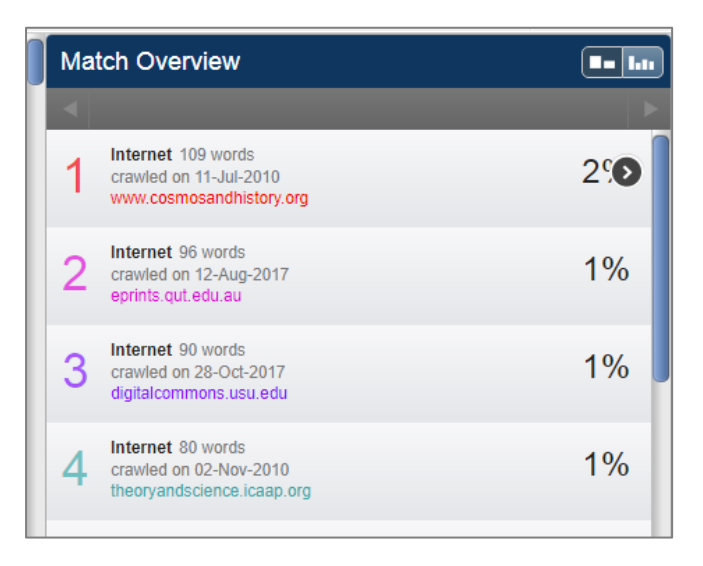

<u>Read this article</u> for more information about the Similarity Report.

More information can be found on the turnitin webpage: <u>https://help.turnitin.com/ithenticate/ithenticate-user/ithenticate-user.htm#Folders</u>

If you experience access issues please contact the Graduate Research School at grs@jcu.edu.au